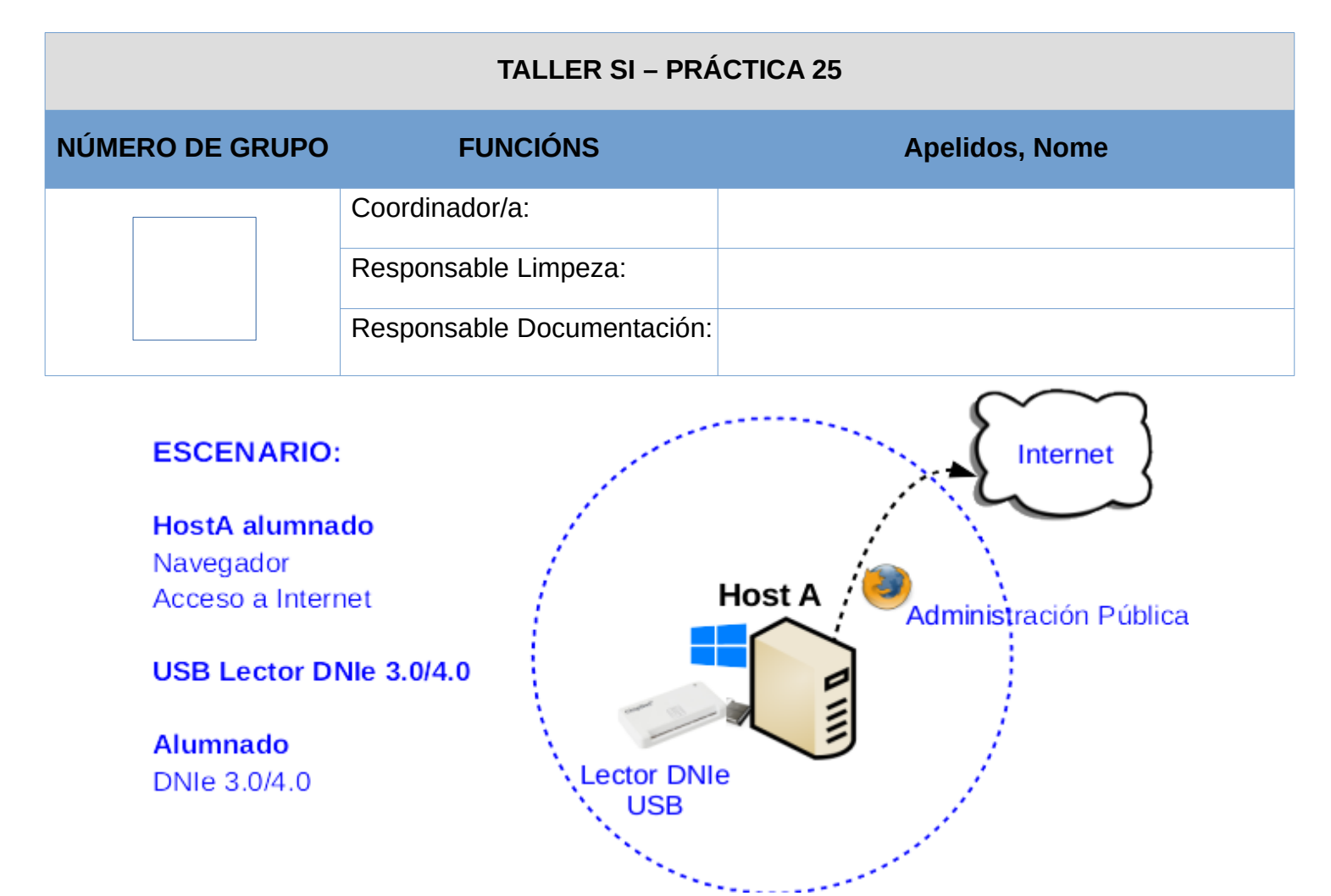

**LIMITACIÓN DE RESPONSABILIDADE** O autor do presente documento declina calquera responsabilidade asociada ao uso incorrecto e/ou malicioso que puidese realizarse coa información exposta no mesmo. Por tanto, non se fai responsable en ningún caso, nin pode ser considerado legalmente responsable en ningún caso, das consecuencias que poidan derivarse da información contida nel ou que esté enlazada dende ou hacia el, incluíndo os posibles erros e información incorrecta existentes, información difamatoria, así como das consecuencias que se poidan derivar sobre a súa aplicación en sistemas de información reais e/ou virtuais. Este documento foi xerado para uso didáctico e debe ser empregado en contornas privadas e virtuais controladas co permiso correspondente do administrador desas contornas.

| Material necesario                                                                                                    | Práctica: Autenticación DNIe                                                                                                    |
|----------------------------------------------------------------------------------------------------|----------------------------------------------------------------------------------------------------|
| <ul> <li>Host alumnado con saída a Internet</li> <li>USB Lector DNIe 3.0/4.0</li> <li>DNIe alumnado</li> <li>[1] <u>PortalDNIe</u></li> <li>[2] <u>Aplicacións Firma Electrónica</u></li> <li>[3] <u>Tesorería General de la Seguridad Social</u></li> <li>[4] <u>DGT – Sede electrónica</u></li> <li>[5] <u>Práctica 24</u></li> </ul> | <ul> <li>(1) Prerrequisito: Ter realizada a <u>Práctica 24</u> [5]</li> <li>(2) Conectar USB Lector DNIe ao host do alumnado.</li> <li>(3) Insertar DNIe no lector:</li> <li>Ir a [3] e autenticar mediante DNIe</li> <li>Ir a [4] e autenticar mediante DNIe</li> </ul> |

### **Procedemento:**

- (1) HostA alumnado:
  - (a) Conectar USB Lector DNIe
- (2) Ir a [3] Tesorería General de la Seguridad Social

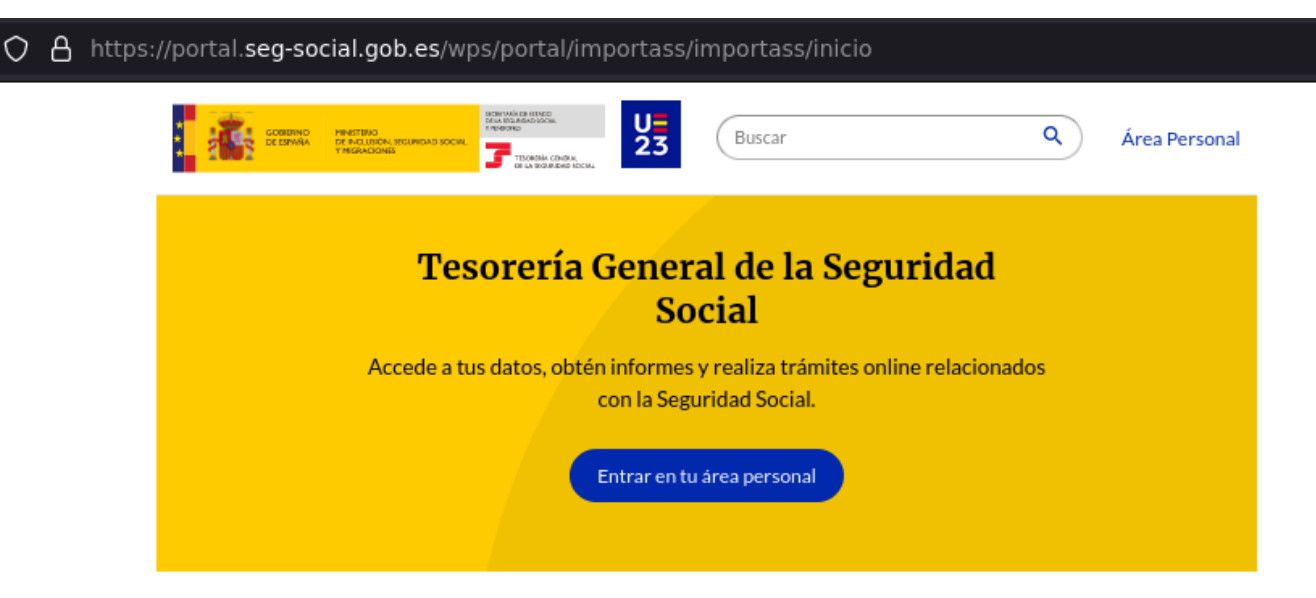

# Servicios y trámites online de la Tesorería

#### Vida laboral e informes

Consulta tu informe de vida laboral, tu Número de la Seguridad Social y otros informes. Puedes obtener certificados y acceder a tus documentos.

#### Consulta de pagos y deudas

Si quieres ponerte al corriente de pago con la Seguridad Social o bien, obtener un documento que justifique esta situación o el detalle tus deudas, puedes hacerlo desde aquí.

#### Altas, bajas y modificaciones

¿Vas a empezar a trabajar? Aquí puedes obtener tu Número de la Seguridad Social, gestionar tu alta en el Régimen de Autónomos y dar de alta a tu empleado o empleada de hogar.

#### **Datos personales**

Aquí puedes consultar los datos que has comunicado a la Tesorería, completarlos y actualizarlos si lo necesitas.

### (a) Insertar DNIe no lector e premer en Entrar en tu área personal

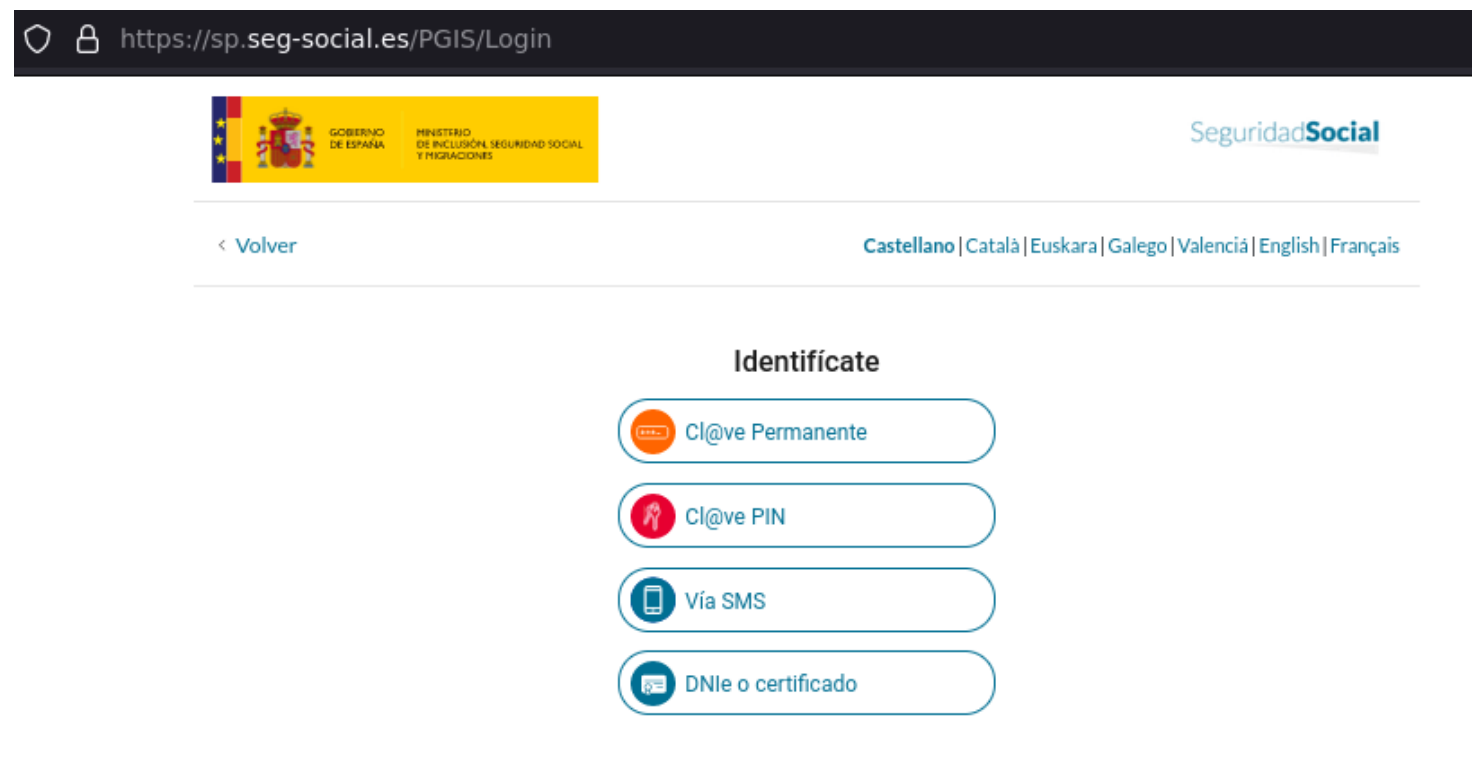

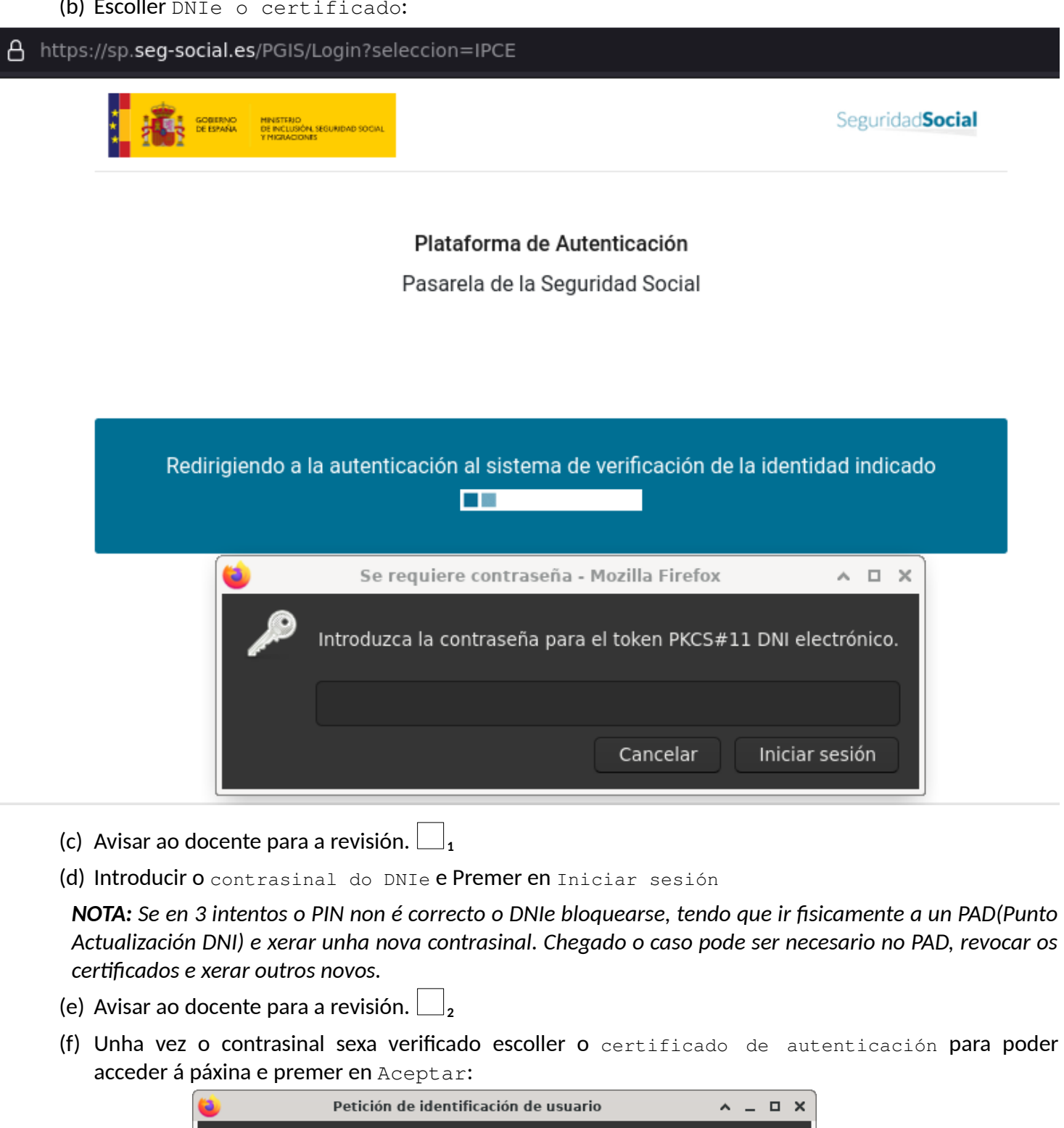

| 😜 Petición de identificación de usuario 🛛 🔺 🗖 🗙                                                                                                    |  |
|----------------------------------------------------------------------------------------------------|--|
| El siguiente sitio ha pedido que usted se identifique con un certificado:<br>ipce.seg-social.es:443<br>Organización: "GERENCIA DE INFORMATICA DE LA SEGURIDAD SOCIAL"<br>Emitido bajo: "FNMT-RCM"<br>Elija un certificado para presentarlo como identificación: |  |
|                                                                                                    |  |
|                                                                                                    |  |
|                                                                                                    |  |
| Recordar esta decisión Cancelar Aceptar                                                                                                    |  |

Páxina 3 de 5

- (g) Se o proceso de autenticación foi realizado correctamente o acceso foi autorizado.
- (h) Avisar ao docente para a revisión. 🗔 3
- (i) Pechar sesión neste sitio web [3] premendo en Salir e confirmación esta acción.
- (3) Ir a [4] <u>DGT Sede electrónica</u>, desprazarse hacia abaixo na páxina e atopar á sección GESTIONA TUS TRÁMITES EN LA SEDE ELECTRÓNICA

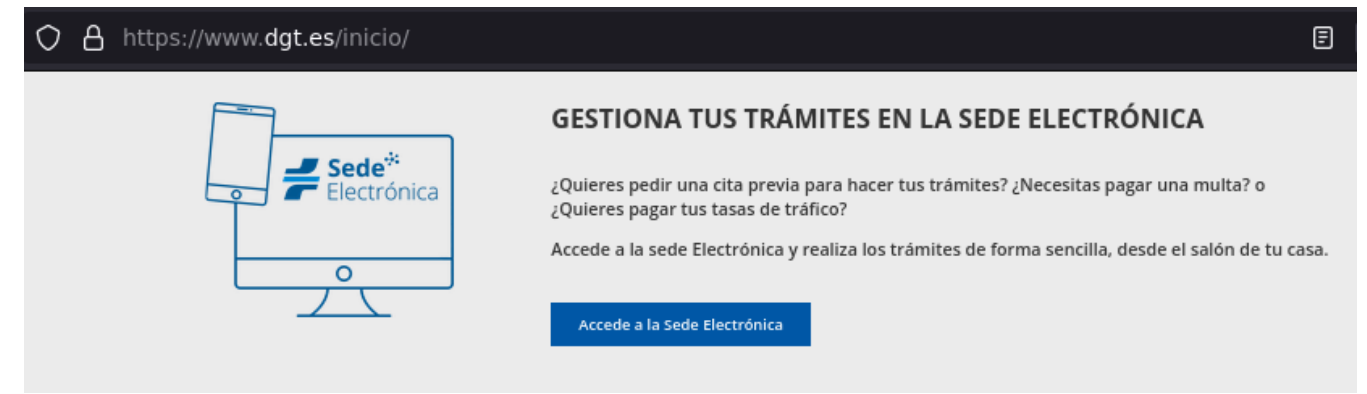

- (a) Insertar DNIe no lector e premer en Accede a la Sede Electrónica
- (b) Premer en Acceso a mi DGT

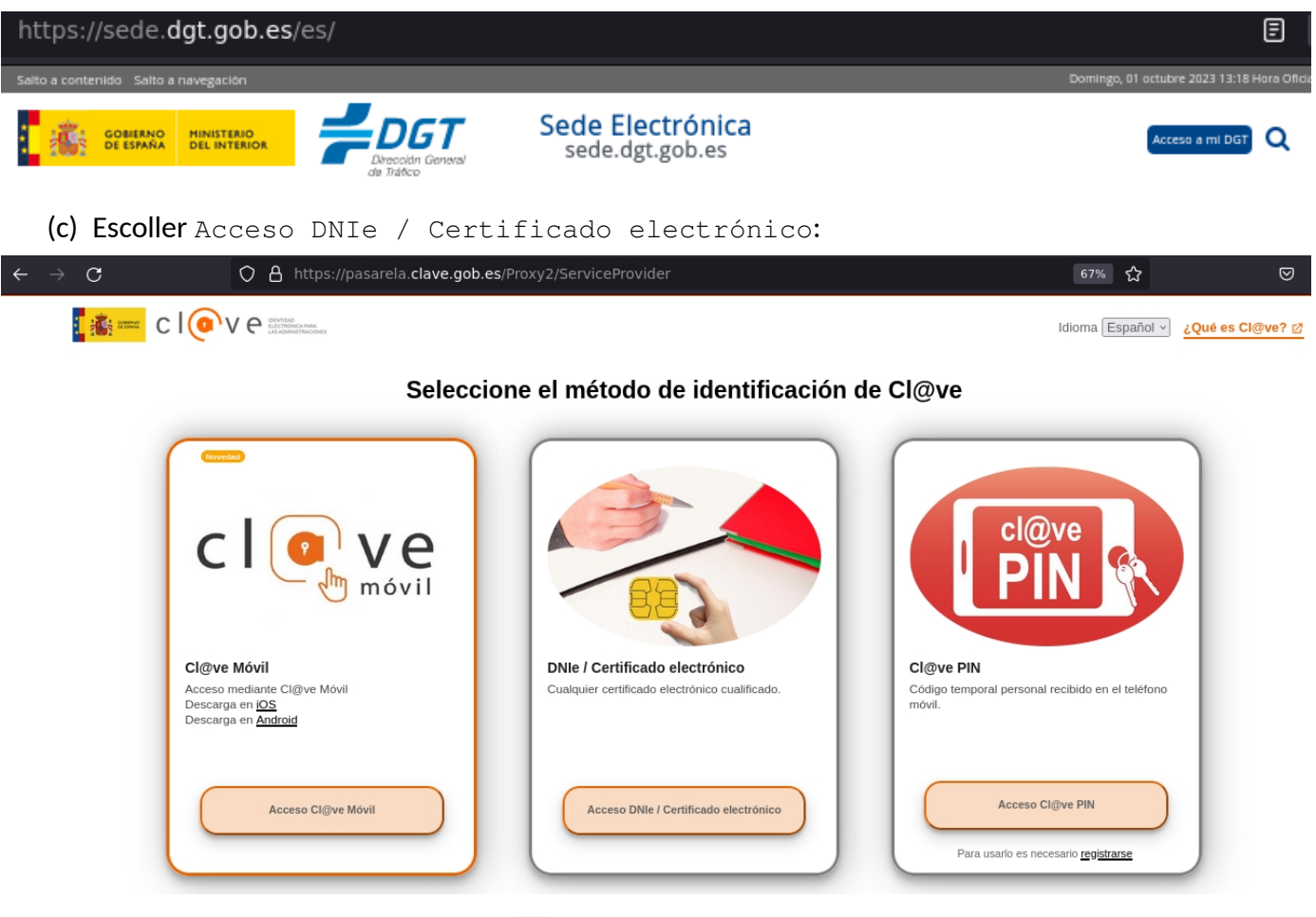

- (d) Avisar ao docente para a revisión.
- (e) Se é o caso introducir o contrasinal do DNIe e Premer en Iniciar sesión

**NOTA:** Se en 3 intentos o PIN non é correcto o DNIe bloquearse, tendo que ir fisicamente a un PAD(Punto Actualización DNI) e xerar unha nova contrasinal. Chegado o caso pode ser necesario no PAD, revocar os certificados e xerar outros novos.

(f) Avisar ao docente para a revisión.

(g) Unha vez o contrasinal foi verificado escoller o certificado de autenticación para poder acceder á páxina e premer en Aceptar:

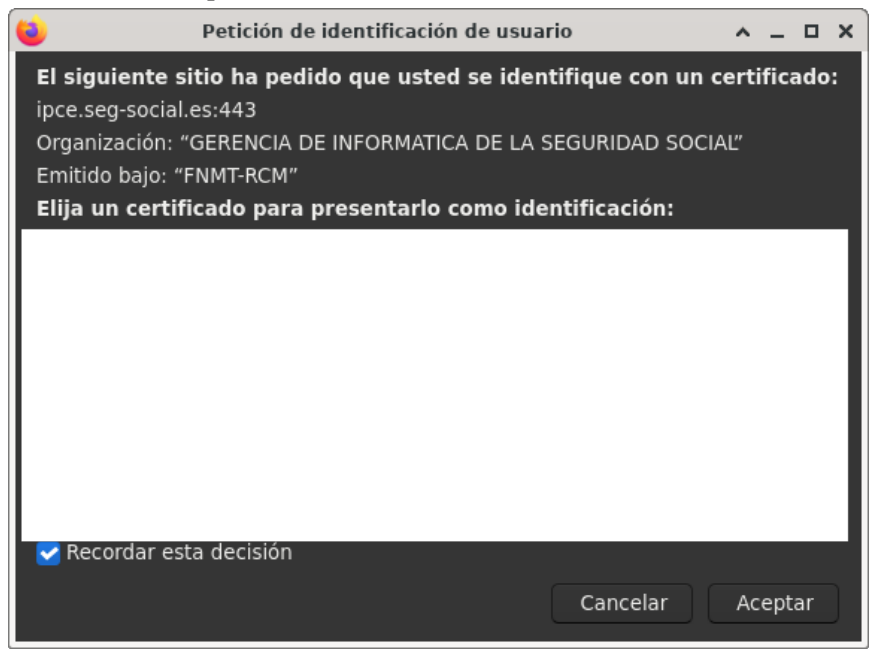

- (h) Se o proceso de autenticación foi realizado correctamente o acceso foi autorizado.
- (i) Avisar ao docente para a revisión.
- (j) Pechar sesión neste sitio web [3] premendo na Icona de apagado(sección dereita da páxina) 🔱

(4) Avisar ao docente para revisión e entrega da práctica.

# Revisión:

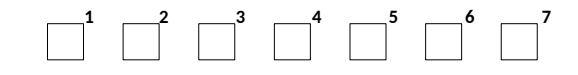